# Wesley Web

Instructions for WesleyWeb

- 1. Go to our website, www.wesleyseminary.edu
- 2. Click on current students
- 3. Click on Login
- If you forget your password, please contact SolutionWorx at 703-961-1840, x2.

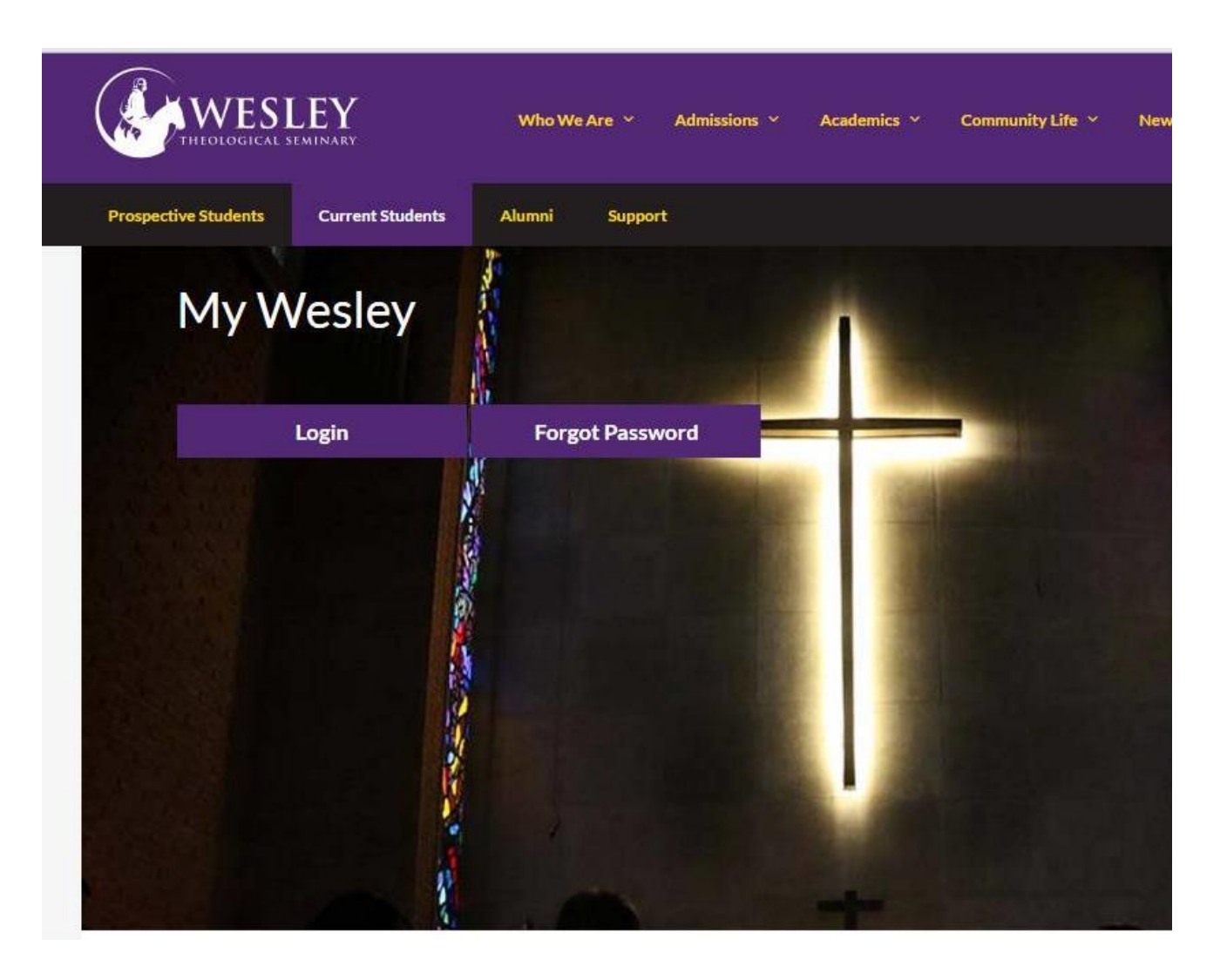

Once you are logged in you have the option to:

- 1. Check Blackboard
- 2. Check Student Email
- 3. Check WesleyWeb
- 4. Logout

To register for classes, please click on WesleyWeb.

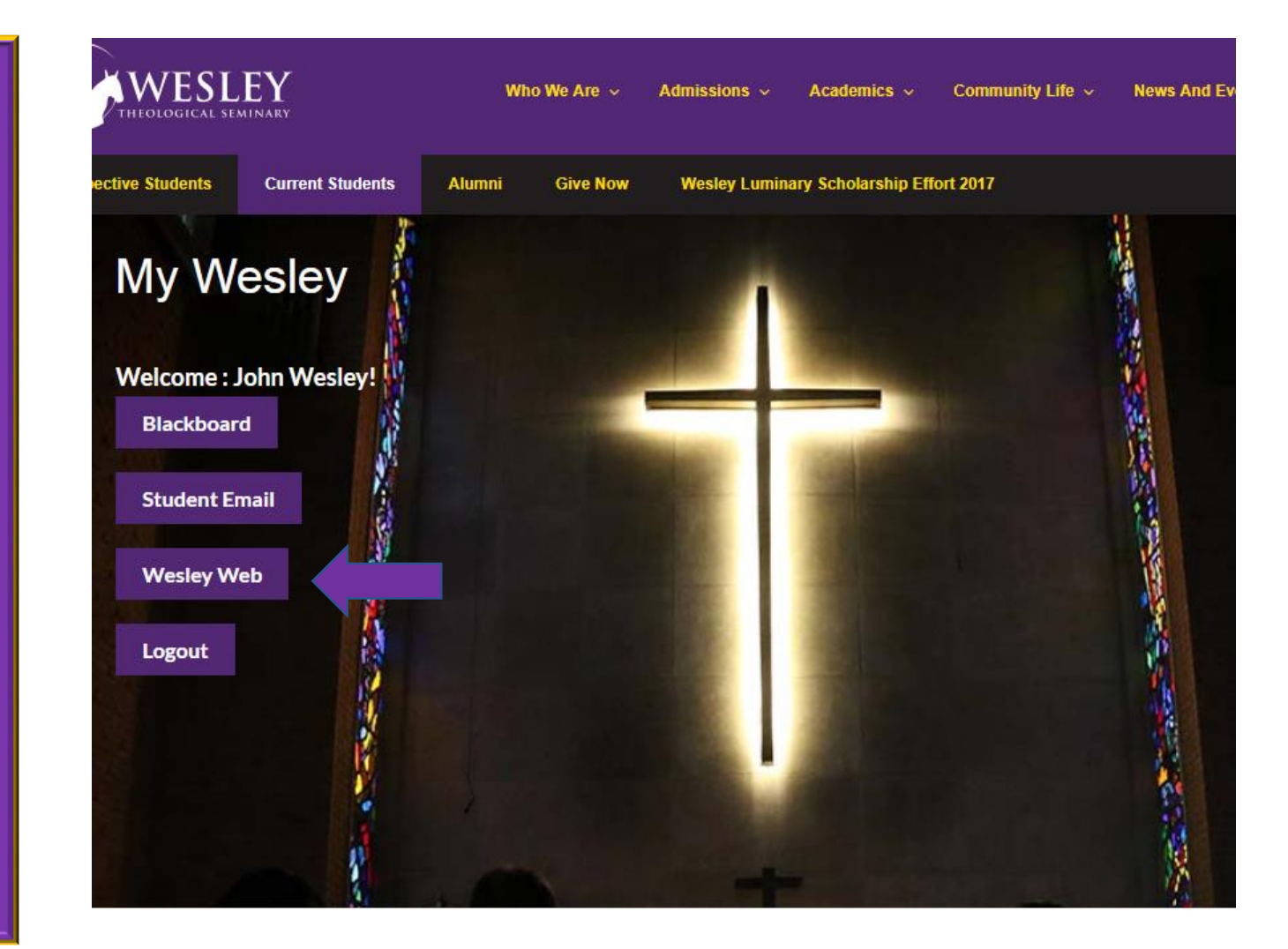

#### **IMPORTANT INFORMATION - PLEASE READ BEFORE REGISTRATION**

Please note, non-attendance does not constitute a drop for a course. Please attend to all registration deadlines as listed in the Catalog Important Dates page for Fall and Spring courses. For J-Term, Summer, Doctor of Ministry and Course of Study terms please consult the web pages for those terms for specific registration dates.

#### Master's Students:

- Registration for Master's Summer 2017 is now open.
- Registration for Doctor of Ministry Spring 2017 and Summer 2017 is now open. Registration for Master's Fall 2017 is now open.
- · Before registering, view the Registration Instructions.
- The latest version of Course Schedules are available for download here

#### **Doctor of Ministry Students:**

- · Visit the D.Min. Pages for more information on the upcoming intensive terms, including available courses by track and reading lists
- Use the search function to find courses offered in the upcoming D.Min. term.

#### Pfeiffer Center for Deacon Education Students and Pittsburgh Theological Seminary Students:

- Below click on "Register for Courses" and select term i.e. "Pfeiffer Fall 2017" in the drop down menu for "Term."
- If you have any questions or problems please email registrar@wesleyseminary.edu.

#### lelcome Guest!

Search for Courses

Find out what courses are being offered.

- Log In
- Forgot your password or User ID?

Have a new temporary password emailed to your Wesley email address. Alternately, you can submit an <u>e-Support ticket</u> to have a member of the Information Technology department contact you regarding your account information.

Once you are logged in you have to log in again to reach WesleyWeb.

| THEOLOGICAL SEMINARY                | Log In |
|-------------------------------------|--------|
| User ID:<br>Password:<br>Show Hint: | SUBMIT |
|                                     |        |

Enter user ID and password again, then click on submit

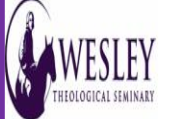

CHANGE PASSWORD LOG OUT STUDENTS MENU CONTACT US

#### IMPORTANT INFORMATION - PLEASE READ BEFORE REGISTRATION

Please note, non-attendance does not constitute a drop for a course. Please attend to all registration deadlines as listed in the Catalog Important Dates page for Fall and Spring courses. For J-Term, Summer, Doctor of Ministry, and Course of Study terms please consult the web pages for those terms for specific registration dates.

#### Master's Students:

· Registration for Master's Summer 2017 is now open. • Registration for Doctor of Ministry Spring 2017 and Summer 2017 is now open. Registration for Master's Fall 2017 is now open.

Before registering, view the <u>Registration Instructions</u>
 The latest version of Course Schedules are available for download <u>here</u>

#### Doctor of Ministry Students:

 Visit the D.Min. Pages for more information on the upcoming intensive terms, including available courses by track and reading lists Use the search function to find courses offered in the upcoming D.Min. term.

#### Pfeiffer Center for Deacon Education Students and Pittsburgh Theological Seminary Students:

· Below click on "Register for Courses" and select term - i.e. "Pfeiffer Fall 2017" in the drop down menu for "Term."

If you have any questions or problems please email registrar@wesleyseminary.edu.

#### ANNOUNCEMENTS:

Welcome to WesleyWeb!

If you have any problems with registration, please email registrar@wesleyseminary.edu. .

## SEARCH FOR COURSES

This is to search for courses only.

Search for Courses Search through the available courses for current and future terms. (Note: This link does NOT include any registration functions.) Search for Consortium Courses Search for courses on the Washington Theological Consortium Website. You must use the cross-registration form below to register.

# HOLDS AND WARNINGS

View My Holds and Warnings Check here before registering to see if you have any holds on your account.

## REGISTRATION

This is where you register for courses. Register for Courses Begin the registration process here by searching for available courses and selecting the courses for which you wish to register. Add or Drop Consortium Courses Use the Cross-Registration form to add or drop courses available through the Washington Theological Consortium. Manage My Preferred Courses Return to your previously selected courses to continue with registration. Manage My Completed Registrations and Waitlist View all of your completed registrations and waitlisted courses. Drop courses from registrations and waitlist.

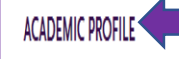

View transcripts or schedule

### View My Transcript and Grades Retrieve an unofficial copy of your transcript and view grades for classes taken. View My Class Schedule View your class schedule for a previous, current, or future term.

View My Personal Information and Academic Profile View your personal information as kept in official records as well as your current academic profile.

ACCOUNT INFORMATION

Make payment

### Student Finance and Web Payments View your complete account summary in the self-service section. You may also make payments to your account here as well.

Tuition Assistant Payment Plan Student Payment Plan.

| ← → C  https://wesleyweb.wesleyseminary.edu/WAPROD/WAPROD?TOKENIDX=1241582715&SS=1&APP=ST&CONSTITUENCY=WBST                                                                                                    | 52                       |
|----------------------------------------------------------------------------------------------------|--------------------------|
| THEOLOGICAL SEMINARY                                                                                                    |                          |
| Registration       1       select terms       2       Select action       3       Confirm your         Steps       1       and courses       2       Select action       3       registration                                                                                                    |                          |
| To select courses for registration:                                                                                                    |                          |
| (1) Enter the Term for which you wish to register. Doctor of Ministry students should select the relevant D.Min. term.                                                                                                    |                          |
| (2) To list all courses for the selected Term, do not complete any of the other drop-down boxes or fields. Experienced users can use the other search fields to <b>filter</b> their results. You course information to find most courses. Just try entering data in one field, e.g. course number.                                                                                                    | do NOT need to enter all |
| (3) Click the SUBMIT button at the bottom of the page to view search results.                                                                                                    |                          |
| Term Fall 2016    Select the appropriate term                                                                                                    |                          |
| Starting On/After Date mm/dd/yyyy IIII Ending By Date mm/dd/yyyy                                                                                                    |                          |
| Subject       Course Level       Course Number       Section         World Religions       •       •       •         •       •       •       •         •       •       •       •         •       •       •       •         •       •       •       •         •       •       •       •         •       •       •       •         •       •       •       •         •       •       •       •         •       •       •       •         •       •       •       • |                          |
| Sections Meeting After Sections Ending Before                                                                                                    |                          |
| Mon 🛛 Tue 🔍 Wed 🔍 Thu 🔍 Fri 🔍 Sat 🔍 Sunday 🔍                                                                                                    |                          |
| Course Title Keyword(s) Location  Academic Level  Instructor's Last Name                                                                                                    |                          |
|                                                                                                    |                          |

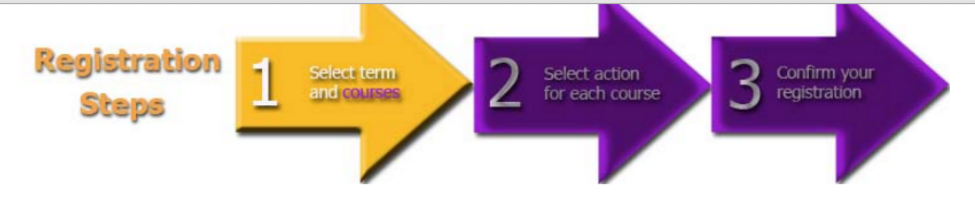

#### To select courses for registration:

(1) Check the select box in the left-side column corresponding to any courses for which you wish to register.

•

(2) Click the | SUBMIT | button at the bottom of the page.

NOTE: You can click on the Section Name and Title to find out details about the course. In particular, if you are unsure about the course prerequisites, you may find those on the detail page.

This process does not register you for courses. Rather it selects the courses and places them in a "shopping cart" called your Preferred Sections list. On the next page, you must perform an action on each course to register or add yourself to the waitlist.

Narrow my search

Re-sort my results TERM Term, Section Name

Review the dates of the class and the instructor to ensure this is the correct class and check the box. Hit Submit.

|   | Select | Term | Status | Section Name and Title              | Location | Course Information                                                          | Faculty  | Available/ Capacity/<br>Waitlist | Credits | CEUs |
|---|--------|------|--------|-------------------------------------|----------|-----------------------------------------------------------------------------|----------|----------------------------------|---------|------|
|   | 2      | Fall | Open   | WR-201-0 World Rel As Resource      |          | 08/29/2016-12/16/2016 Seminar Monday 06:30PM - 09:30PM, Room to be          | S.       | Available: 17                    | 3.00    | 4.50 |
|   |        | 2016 |        | <u>for Min</u>                      |          | Announced                                                                   | Clarke   |                                  |         |      |
|   |        |      |        |                                     |          |                                                                             |          | Capacity: 50                     |         |      |
|   |        |      |        |                                     |          | Additional Information:                                                     |          |                                  |         |      |
|   |        |      |        |                                     |          | I his course fulfills the Church in an interreligious vioridrequirement for |          | vvaitlisted: 0                   |         |      |
| - |        |      |        |                                     |          |                                                                             |          |                                  |         |      |
|   |        | Fall | Open   | WR-210-0 Life After Death Wrld Rel- |          | 08/29/2016-12/16/2016 Seminar Thursday 01:00PM - 04:00PM, Room to be        | K. Borek | Available: 3                     | 3.00    | 4.50 |
|   |        | 2016 |        | Seci                                |          | Announcea                                                                   |          |                                  |         |      |
|   |        |      |        |                                     |          |                                                                             |          | Capacity: 20                     |         |      |
|   |        |      |        |                                     |          | Additional Information:                                                     |          |                                  |         |      |
|   |        |      |        |                                     |          | A Divestudente                                                              |          | vvaitiisted: U                   |         |      |
| L |        |      |        |                                     |          | M.Div. students                                                             |          |                                  |         |      |
|   |        |      |        |                                     |          | SUBMIT                                                                      |          |                                  |         |      |

☆ 〓

CHANGE PASSWORD LOG OUT STUDENTS MENU HELP CONTACT US

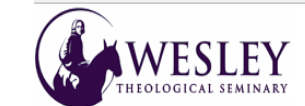

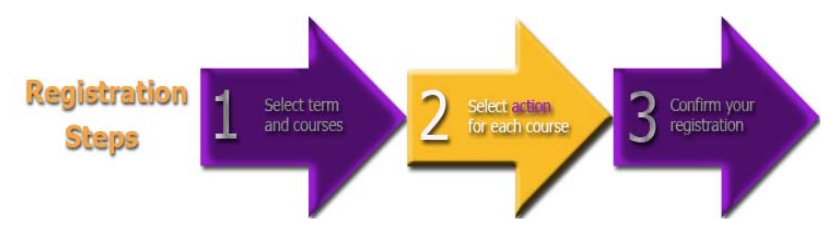

From the drop down menu, select either REGISTER, WAITLIST, REGISTER PASS/FAIL, AUDIT, or REMOVE FROM PREF COURSES before you hit the submit button. Then hit SUBMIT to complete registration.

TO REGISTER FOR COURSES: Select an action for the courses in your Preferred Courses list below. If a course is limited enrollment or full, you must select the Limited Enrollment Waitlist or Waitlist action to add the course to your waitlist. Click the | Submit | button at the bottom of the page.

TO DROP COURSES: Check the Drop box beside the course you wish to drop and click the | Submit | button at the bottom of the page.

۲

Your registration is only complete when you are navigated to a confirmation page indicating the status of the actions you selected. If you are returned to this page after clicking | Submit |, your registration is not complete. Check for error messages at the top of this page.

NOTE: Required courses taken Pass/Fail do not fulfill the degree. Degree students on the conventional grading system may take one elective course Pass/Fail per semester.

If you are adding or dropping a Consortium course, you must use the Consortium Registration Form.

If you have any problems with registration, please use the Registration Help Form.

Name John B. Wesley

Action for ALL Pref. Sections (or choose below)

#### Preferred Sections

| Actio                          | n                                        | Term                  | Section Name and Title                                  | Location   | Meeting Information                                                                            | Faculty                 | Available/ Capacity/<br>Waitlist | Credits | CEUs |
|--------------------------------|------------------------------------------|-----------------------|---------------------------------------------------------|------------|------------------------------------------------------------------------------------------------|-------------------------|----------------------------------|---------|------|
| Regist                         | er 🔻                                     | J-Term/Spring<br>2018 | ES-234-0 Exploring Sexual<br>Issues Minstr              |            | 01/17/2018-05/04/2018 Seminar Thursday 09:00AM - 12:00PM, Kresge<br>Academic Center, Room K114 | Y. Hardman-<br>Cromwell | 56 / 60 / 0                      | 2.00    | 3.00 |
| Registe<br>Waitlist<br>Registe | er<br>: / Limited Enroll<br>er Pass/Fail | J-Term/Spring<br>2018 | <u>WR-201-0 World Rel As</u><br><u>Resource for Min</u> |            | 01/17/2018-05/04/2018 Seminar Saturday 09:00AM - 04:30PM, Kresge<br>Academic Center, Room K105 | S. Clarke               | 41 / 50 / 0                      | 3.00    | 4.50 |
| Audit<br>Remov                 | e from Pref. Courses                     | Dece/ Audit           | Question Name and Title                                 |            | Aution Information Foundation Operation OF Us                                                  |                         |                                  |         |      |
| Drop                           | J-Term/Spring 2018                       | Pass/ Audit           | Section Name and Title                                  | Location I | 1/02/2018-05/04/2018 To be Announced 0.00                                                      |                         |                                  |         |      |
|                                |                                          |                       |                                                         |            |                                                                                                |                         |                                  |         |      |

If one of my choices is not available PART Complete only available •

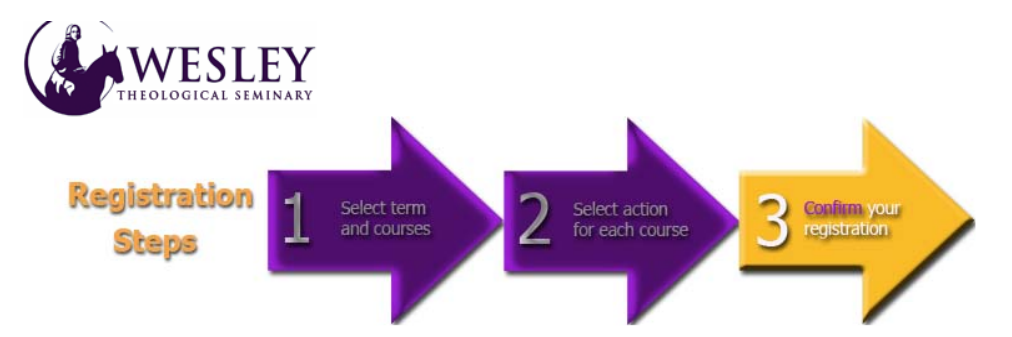

Please read the information on this page carefully to confirm that your registration actions were successful.

If you have any problems with registration, please use the Registration Help Form.

| The following rec     | quest(s) have been pro      | cessed:                     |                                |              |                      |                                                                                             |                         |         |      |
|-----------------------|-----------------------------|-----------------------------|--------------------------------|--------------|----------------------|---------------------------------------------------------------------------------------------|-------------------------|---------|------|
| Term                  | Status                      | Pass/ Fail/<br>Audit        | Section Name and               | Title        | Location             | Meeting Information                                                                         | Faculty                 | Credits | CEUs |
| J-Term/Spring<br>2018 | Registered for this section |                             | ES-234-0 Exploring S<br>Minstr | Sexual Issue | <u>s</u>             | 01/17/2018-05/04/2018 Seminar Thursday 09:00AM - 12:00PM, Kresge Academic Center, Room K114 | Y. Hardman-<br>Cromwell | 2.00    | 3.00 |
| Here are all of th    | e sections for which ye     | ou are currently reg        | gistered:                      |              |                      |                                                                                             |                         |         |      |
| Term                  | Pass/ Fail/<br>Audit        | Section Name ar             | nd Title                       | Location     | Meeting Info         | rmation                                                                                     | Faculty                 | Credits | CEUs |
| J-Term/Spring<br>2018 |                             | ES-234-0 Explorin<br>Minstr | g Sexual Issues                |              | 01/17/2018-0<br>K114 | 5/04/2018 Seminar Thursday 09:00AM - 12:00PM, Kresge Academic Center, Room                  | Y. Hardman-Cromwe       | 12.00   |      |
| J-Term/Spring         |                             | NO 004 0 Continu            | ing Eprollmont                 |              | 01/02/2010 0         | E/04/2010                                                                                   | To be Assessed          | 0.00    |      |

| Here a | re all of the sections for which you are waitlisted (not re | gistered): |                     |         |         |      |
|--------|-------------------------------------------------------------|------------|---------------------|---------|---------|------|
| Term   | Status Section Name and Title                               | Location   | Meeting Information | Faculty | Credits | CEUs |
|        | You are not currently waitlisted in any courses.            |            |                     |         |         |      |

Make sure you hit "OK" to complete registration.

OK

CHANGE PASSWORD LOG OUT STUDENTS MENU HELP CONTACT US